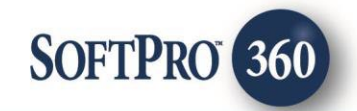

# FATIC - AgentNet Access Services and LogIn User Guide

6

July 2023

4800 Falls of Neuse Road, Suite 600 | Raleigh, NC 27609 p (800) 848–0143 | f (919) 755–8350 | <u>www.softprocorp.com</u>

# **Copyright and Licensing Information**

Copyright © 1987–2023 by SoftPro, Raleigh, North Carolina.

No part of this publication may be reproduced in any form without prior written permission of SoftPro. For additional information, contact SoftPro, 4800 Falls of Neuse Road, Raleigh, NC 27609, or contact your authorized dealer.

Microsoft, Windows, and MS–DOS are registered trademarks of Microsoft Corporation in the United States and/or other countries. WordPerfect is a registered trademark of Corel Corporation. Crystal Reports is a registered trademark of SAP AG. HP LaserJet is a registered trademark of Hewlett Packard Development Company, L.P. GreatDocs is a registered trademark of Harland Financial Solutions Incorporated. RealEC Technologies, Inc. is majority owned by Lender Processing Services. All other brand and product names are trademarks or registered trademarks of their respective companies.

#### IMPORTANT NOTICE - READ CAREFULLY

Use of this software and related materials is provided under the terms of the SoftPro Software License Agreement. By accepting the License, you acknowledge that the materials and programs furnished are the exclusive property of SoftPro. You do not become the owner of the program but have the right to use it only as outlined in the SoftPro Software License Agreement.

All SoftPro software products are designed to ASSIST in maintaining data and/or producing documents and reports based upon information provided by the user and logic, rules, and principles that are incorporated within the program(s). Accordingly, the documents and/or reports produced may or may not be valid, adequate, or sufficient under various circumstances at the time of production. UNDER NO CIRCUMSTANCES SHOULD ANY DOCUMENTS AND/OR REPORTS PRODUCED BE USED FOR ANY PURPOSE UNTIL THEY HAVE BEEN REVIEWED FOR VALIDITY, ADEQUACY AND SUFFICIENCY, AND REVISED WHERE APPROPRIATE, BY A COMPETENT PROFESSIONAL.

## **Table of Contents**

#### Contents

| History                       | 4 |
|-------------------------------|---|
| Introduction                  | 4 |
| Accessing the Vendor Services | 4 |
| Logging into AgentNet         | 5 |

#### History

| Date          | Details                            |
|---------------|------------------------------------|
| December 2022 | Separating user guides per-product |
| July 2023     | Correction of Typographical errors |

## Introduction

Included, are instructions for accessing the AgentNet integration and logging in.

#### Accessing the Vendor Services

- 1. Select the **360** tab
- 2. Click the Services icon
- 3. Navigate to the Underwriter Services folder
- 4. Double-click FATIC -AgentNet

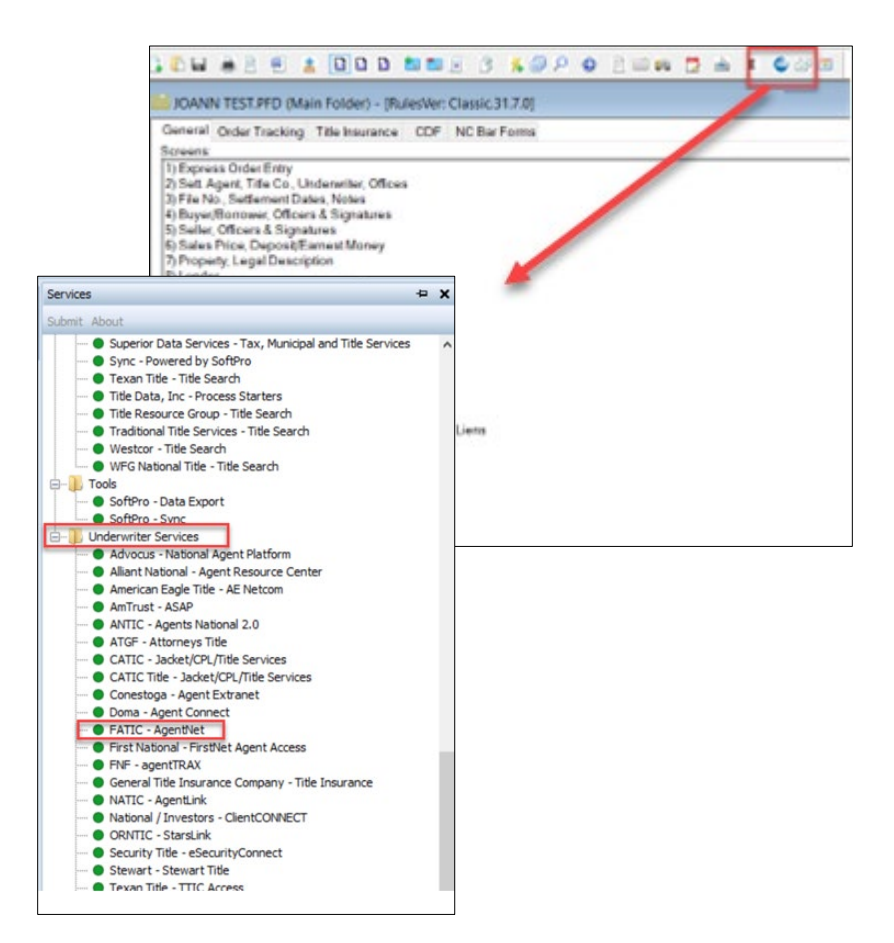

×

5. From the Order Linking window

If no order is open, enter the corresponding order in the **Selected Order Number** field.

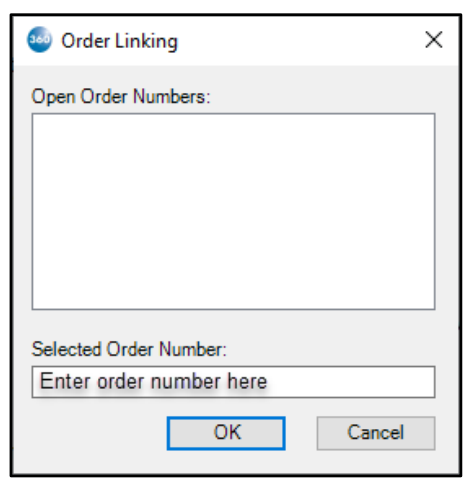

If any order's tab is active, the **Order Linking** screen will not appear and the integration will launch for the order in the active tab.

If multiple orders are open and no tab is active, all order numbers appear in the **Open Order Numbers** field. Highlight an order in the **Open Order Numbers** field to select the applicable order.

NOTE: The **Selected Order Number** field can be overwritten with an order that is not open.

6. Press the **OK** button to continue

## Logging into AgentNet

The **Welcome** screen provides information about AgentNet. This screen can be skipped in the future by checking the **Skip Welcome Page** check box.

1. Click Next to continue.

| 202212112   | 6FL         |        |
|-------------|-------------|--------|
| 202212112   | 9KY<br>1AZ  |        |
| 202212110   |             |        |
|             |             |        |
|             |             |        |
|             |             |        |
| Selected Or | der Number: |        |
| 202212112   | 6FL         |        |
|             |             |        |
|             | ОК          | Cancel |
|             |             |        |

🥯 Order Linking

Open Order Numbers

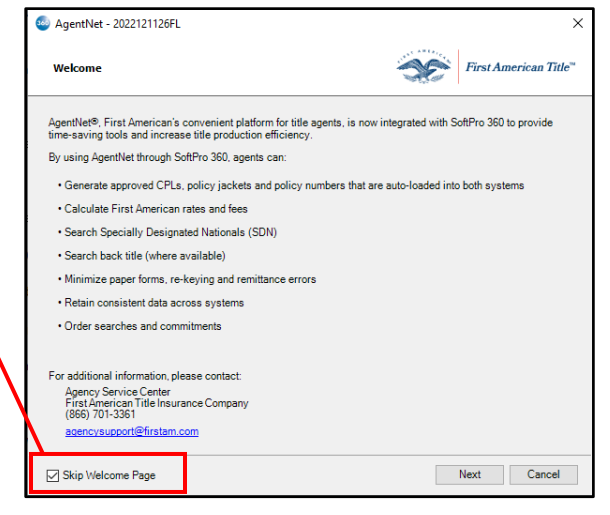

First American Title

2. The **Login** screen requires your AgentNet Access Key.

The Property State must be completed within the ProForm order to login to AgentNet.

Agents can retrieve their Access Key by clicking the **Guide for managing AgentNet Access Keys** link and following the instructions in the document.

Agents that have not registered can click the **Register for an AgentNet account** link.

Users can also change their AgentNet password by clicking the Login to the AgentNet website link.

AgentNet - 11062023fl

Login

- 3. Click **Next** to continue.
- If the credentials entered have access to multiple Firms, the Firm Selection screen displays a list of available options.
- Select the desired Firm. This selection determines the accounts and offices that will be displayed.
- 6. Click Next to continue.

| Firm Selection                                     | ЭС. | First American Ti |
|----------------------------------------------------|-----|-------------------|
| Please select the firm that you would like to use: |     |                   |
| Firm                                               |     | ^                 |
| 3188810 - DEMO - ABC Settlement Services           |     |                   |
| 3190393 - Florida Title One, LLC                   |     |                   |
| 5032133 - Timios, Inc.                             |     |                   |
| 6065129 - Vylla Title, LLC                         |     |                   |
| 6141771 - Forward Settlement Solutions, Inc.       |     |                   |
| 8839116 - Florida Coastal Closing & Escrow, LLC    |     |                   |
| 10455198 - Celebration Title Group, LLC            |     |                   |
| 23073773 - ClientFirst Title LLC                   |     |                   |
| 26550940 - Compass Title, LLC                      |     | ~                 |
|                                                    |     |                   |

rst American Disclaimer - AUTHORIZED USE ONLY is system is restricted to only users authorized by Fir authorized users must log off immediately. Unauthoriz autorized users must log off immediately.

#### Setting the Default Account

Clicking the **Back** button on the **Firm Selection** screen will bring you back to the **Login** screen. If the user has access to multiple accounts, **Back** will bring them to the **Choose an Account screen**.

Check the **Default** check box to save the corresponding account as the default login when you launch the integration. To delete a stored account, click the **Delete** link in the **Action** column.

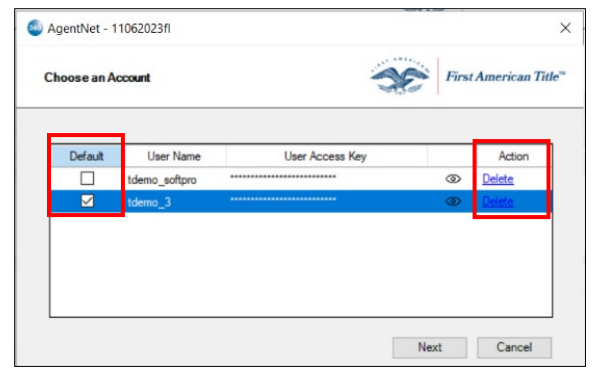

- 7. Select the applicable account to determine the account to authenticate and click **Next** to continue.
- If the credentials entered have access to multiple Offices, the Underwriter Selection screen will display a list of available options.
- 9. Select the desired Office and click **Next** to continue.

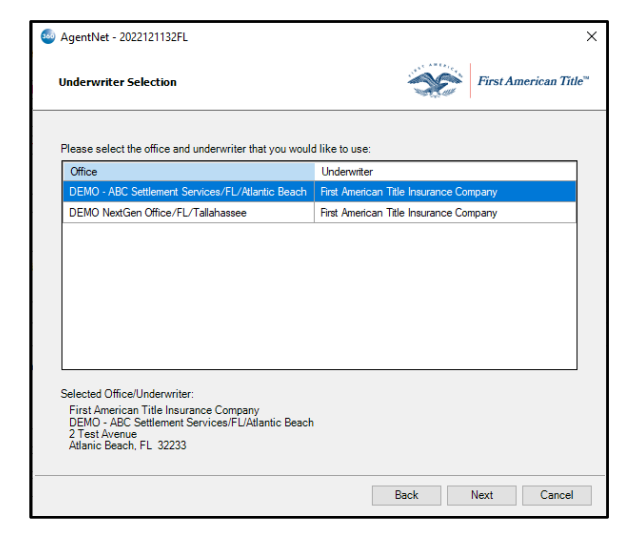

The **Title Services** screen displays **AgentNet** transactions that are associated with the linked ProForm order.

 To order an AgentNet product, click the Add Product button.

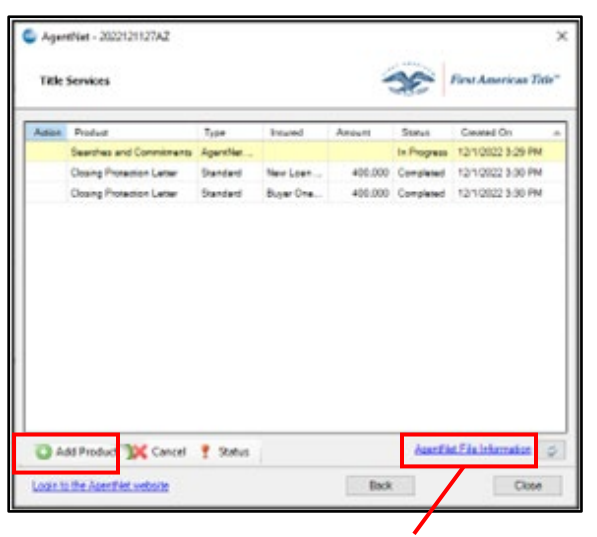

**NOTE:** To view ProForm data supplied to **AgentNet**, click the **AgentNet File Information** link. This will display the Borrowers' Names, Vesting language, Sellers, Property address, and legal description. The **Property Type** drop down box located on this screen is a required field as are last names for Buyers and Sellers.

After clicking **Add Product**, the **Available Products** screen will display the products available.

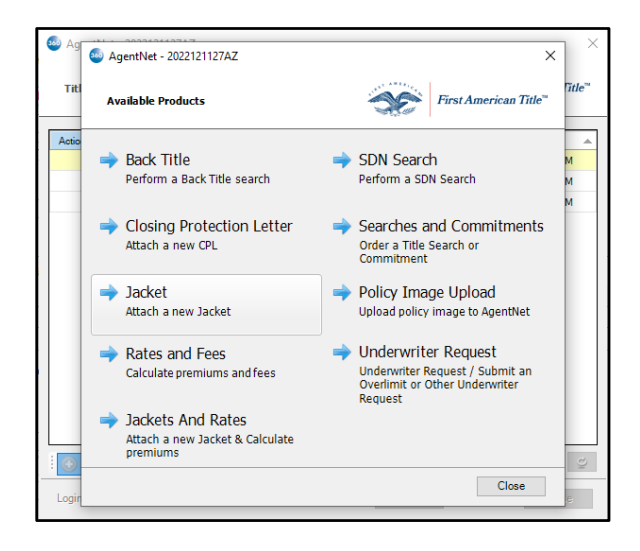